## Pole objektov - kruhové

**Zmena ťažiska:** V Edit Mode presunieme objekt a jeho ťažisko zostane na pôvodnom mieste. Prepnutím do Object Mode máme zmenu ťažiska okolo ktorého môžeme objektom pohybovať.

## Mlynské koleso

Add – Mesh – Cylinder

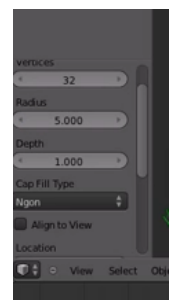

Add – Mesh – Cylinder

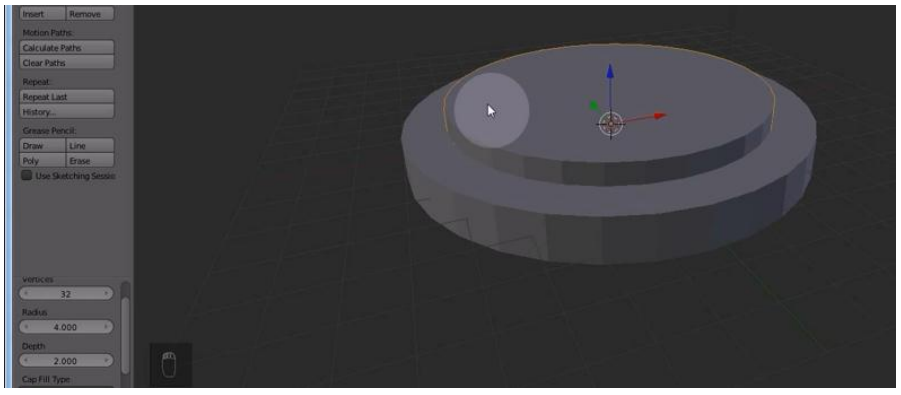

Označíme valec so širším polomerom a pridáme modifikátor Boolean

|                          | * X:0*<br>* Y:0*<br>* 2:0*<br>X*Z Eder  |               | n 2 € <b>0</b> 0 0 0 0 0 0 0 0 0 0 0 0 0 0 0 0 0 0 |
|--------------------------|-----------------------------------------|---------------|----------------------------------------------------|
| Mode                     | Consta                                  | Defrom        | dfer 🕴                                             |
| UV Project               | ATT ATT ATT ATT ATT ATT ATT ATT ATT ATT | t Armature    | T Cath                                             |
| Vertex Weight Edit       | al Bevel                                | Cist          | Collision                                          |
| Vertex Weight Mix        | Boolean                                 | 2 Cave        | R Dynamic Paint                                    |
| 🚡 Veter Weight Proximity | Buld                                    | Displace      | P Explode                                          |
|                          | E Decimate                              | S Hook        | A Fluid Simulation                                 |
|                          | Colge Split                             |               | Ra Ocean                                           |
|                          | E Mask                                  |               | Rarticle Instance                                  |
|                          | Mirror                                  | Shrinkwrap    | Particle System                                    |
|                          | I Multiresolution                       | Simple Deform | 🦆 Smoke                                            |
|                          |                                         |               | 🀬 Soft Body                                        |
|                          | Y Screw                                 |               |                                                    |
|                          | 👗 Skin                                  |               |                                                    |
|                          |                                         |               |                                                    |
|                          | Subdivision Surface                     |               |                                                    |

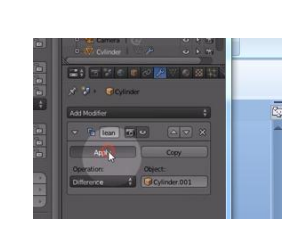

Vnútorný valec zmažeme a dostávameobruč

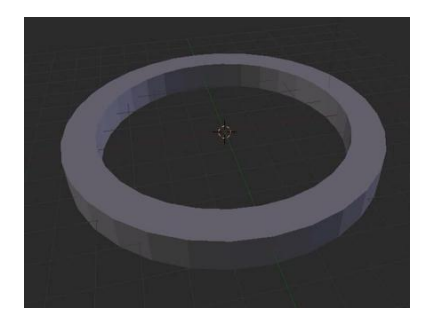

## Zmeníme škálu v osi z na 0,5:

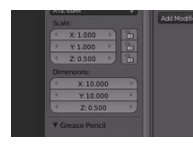

Otočíme objekt podľa osi x o 90 stupňov, posunieme v osi y o 3 jednotky od počiatku doľava, zduplikujeme cez Shift+D, cez Ctrl posuniemekópiu o 3 jednotky od počiatku doprava.

Lopatka:

Add – Mesh – Cube

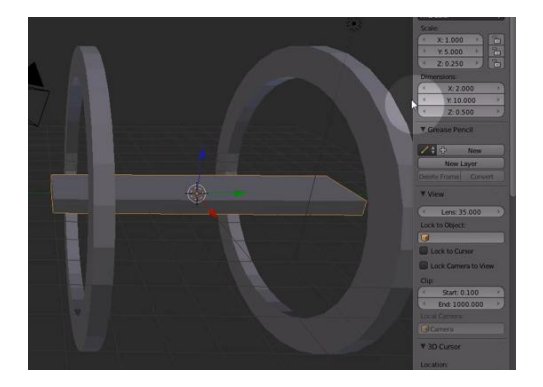

Edit Mode – posunieme lopatku tak, aby ťažisko zostalo na pôvodnom mieste

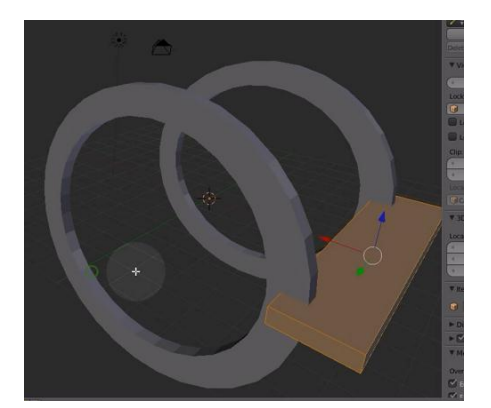

Object Mode

V ťažisku vytvoríme **pomocný objekt**: Add-Mash-Empty okolo ktorého budeme vytvárať pole.

Zresetujeme škálu, inak by nám nevytvorilo správne pole

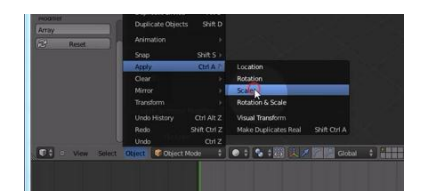

Vyberieme lopatku, pridáme modifikátor, nastavíme počet 18, vypneme Relative Offset, zapneme Object Offset a vyberieme Empty, okolo ktorého budeme tvoriť pole.

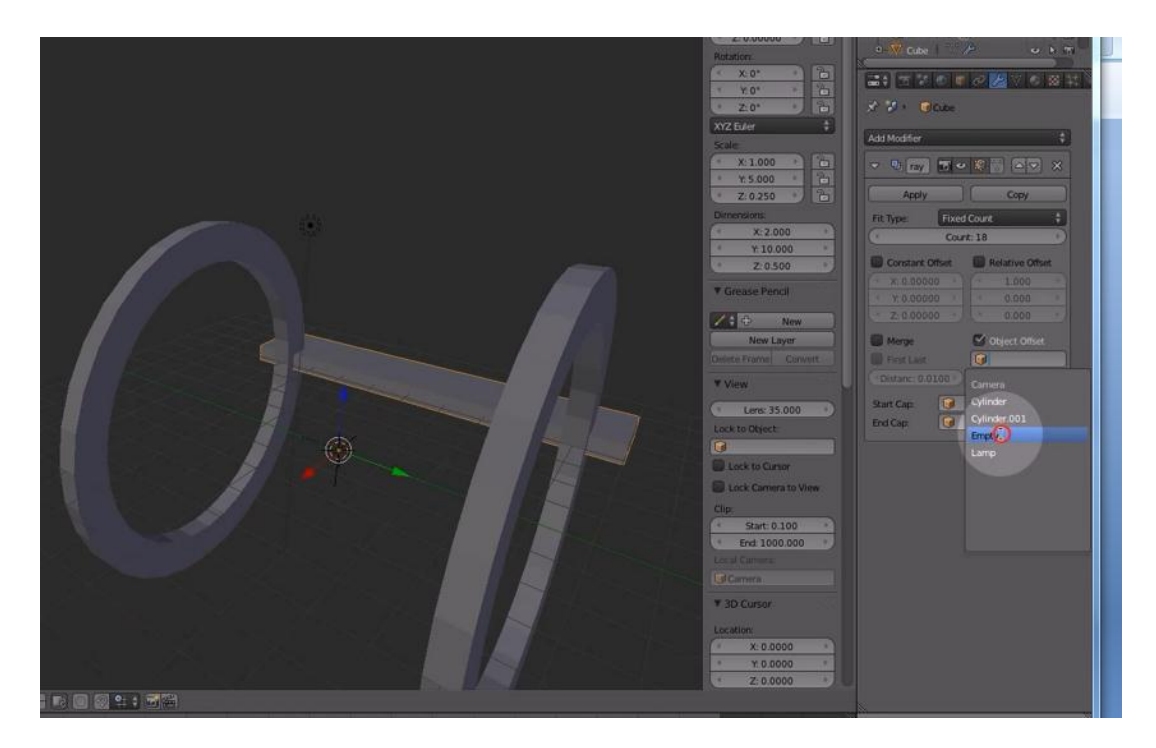

Rotujeme podľa osi y o 20 stupňov

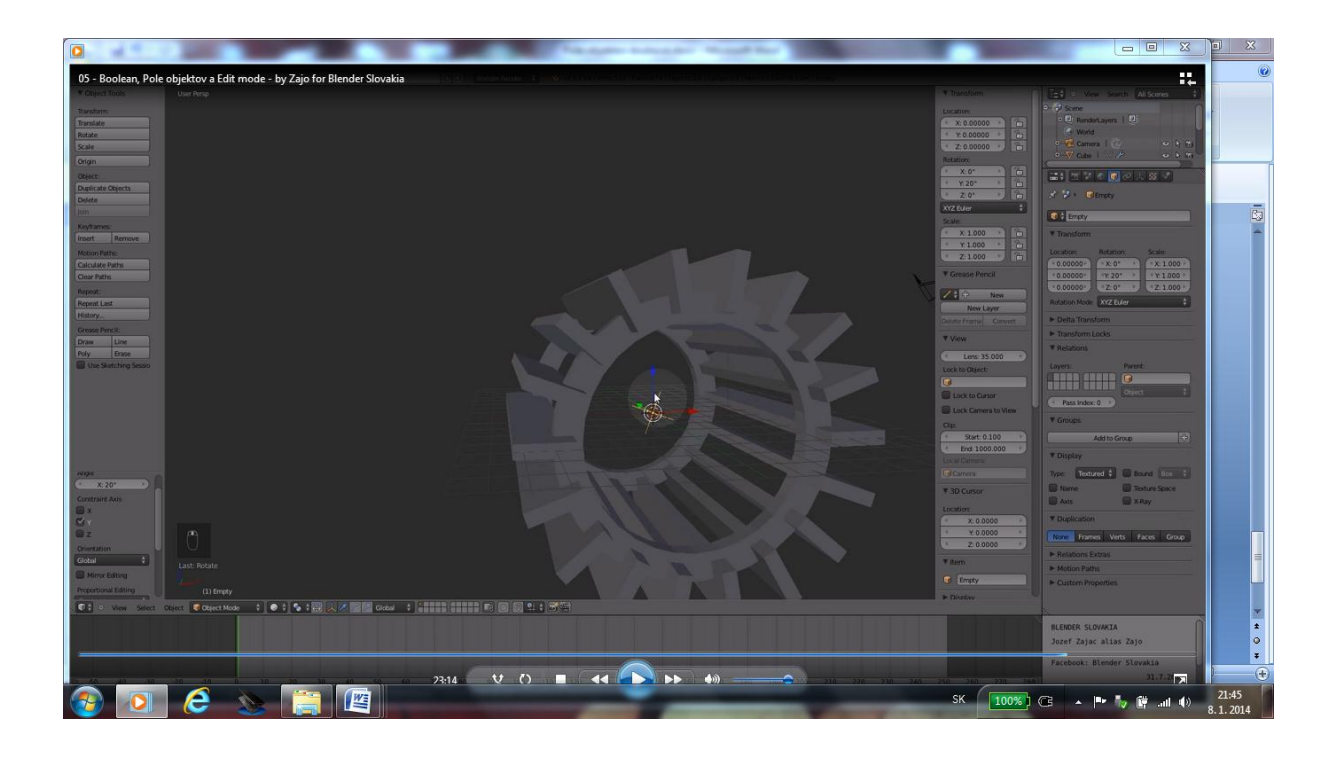